## 【ロイロノートでの体温チェックカード、欠席・遅刻連絡提出について】

ロイロノートを登録している端末で、保護者がログインをし、体温チェックカードや欠席・遅刻連絡 事項を送信することができます。

## 1 ロイロノート・スクールにログインする

教科のフォルダから「健康観察」を選び、体温チェックカードのノート を開く。

| 6 0 0 0 0         |                 |
|-------------------|-----------------|
| 6年1組<br>体温チェックカード | <u>?使い方はこちら</u> |
|                   | <b>開</b> <      |
| 作成者 得井 純子         | • •             |

## 2 出欠カードに入力する

体温チェックカードの「回答」ボタンを押すと、出欠連絡画面が表示されます。

必要項目を選択・入力し「送信」 → 送信内容を確認し、「送信」をおします。

※ 「送信完了」等の表示は出ませんが、一度送信を押すとノートは提出されています。

※ 誤って送信した場合は、再度送信すると情報が更新されます。

| <  | PC画面の例>                                |                                                         |
|----|----------------------------------------|---------------------------------------------------------|
|    | 🕑 出欠連絡                                 | ◎ 履歴                                                    |
|    | 1年A組 出欠連絡                              |                                                         |
|    | 氏名: 呂色 花子 / 日付: 2021/09/14 *           |                                                         |
|    | 当てはまるものを選択してください                       |                                                         |
| 1) | 〇出席                                    | □ 遅刻                                                    |
|    | 理由を選択してください(複数選択可)                     |                                                         |
| 2) | □ 異常なし □ 発熱 □ 頭痛   □ インフルエンザ □ 怪我 □ 通院 | □風邪症状     □下痢・旗痛     □吐き気・嘔吐       □公欠     □忌引     □その他 |
|    | 詳細をご記入ください(自由回答)                       |                                                         |
| 3) |                                        |                                                         |
| 4  | ## 5°C                                 |                                                         |
|    |                                        |                                                         |

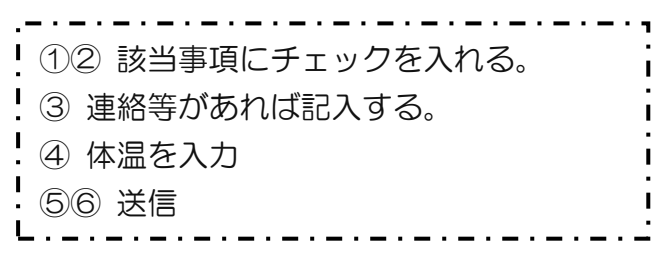

| 以下の内容で送信してよろしいですか? |                                |  |  |
|--------------------|--------------------------------|--|--|
| 対象日                | 2021年9月14日(火)                  |  |  |
| 出欠                 | ● 欠席                           |  |  |
| 理由                 | 頭痛,風邪症状                        |  |  |
| 体温                 | 36.8 °C                        |  |  |
| 詳細                 | 昨晩から咳が出ています。熱はいつもより少し<br>高めです。 |  |  |
| 閉じる 送信             |                                |  |  |

3 出欠カードの履歴を確認する

【履歴画面】から出欠カードの送信/編集履歴を見る ことできます。

教員による変更があった場合は左端に人物マークが 表示されます。

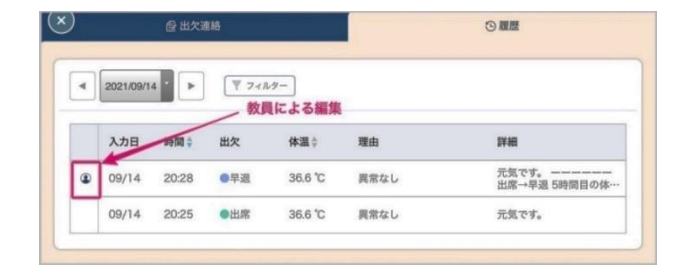

※ 兄弟がいる場合は、お手数ですが、お子さんごとにログインし入力していただく必要があります。